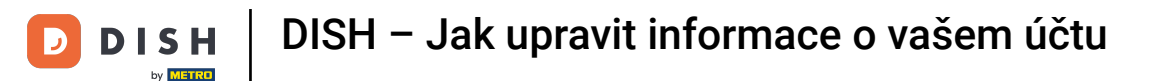

Vítejte na vašem panelu dish.co. V tomto tutoriálu vám ukážeme, jak upravit informace o vašem účtu.

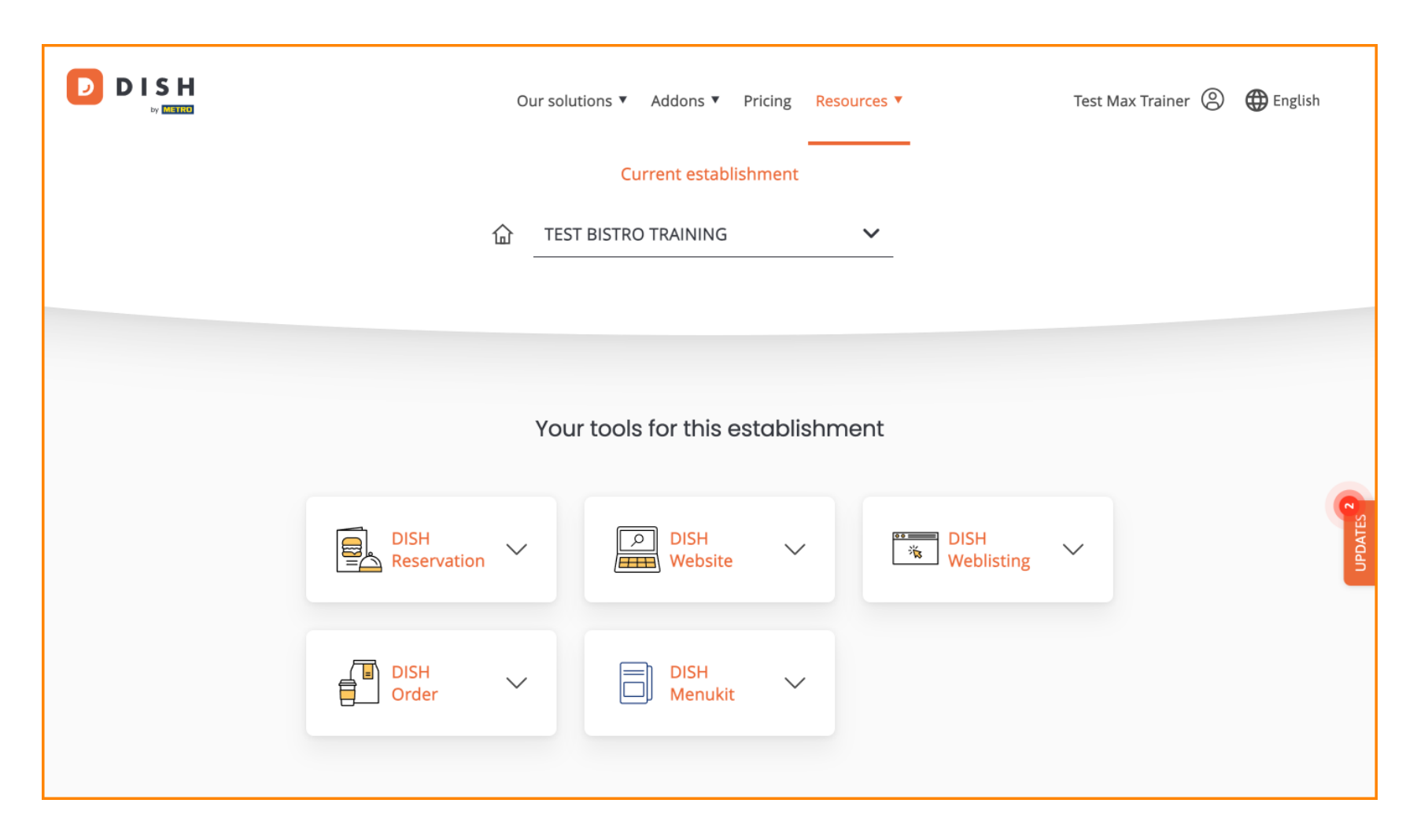

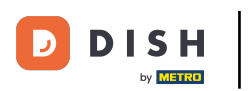

DISH – Jak upravit informace o vašem účtu

Nejprve klikněte na svůj profil .

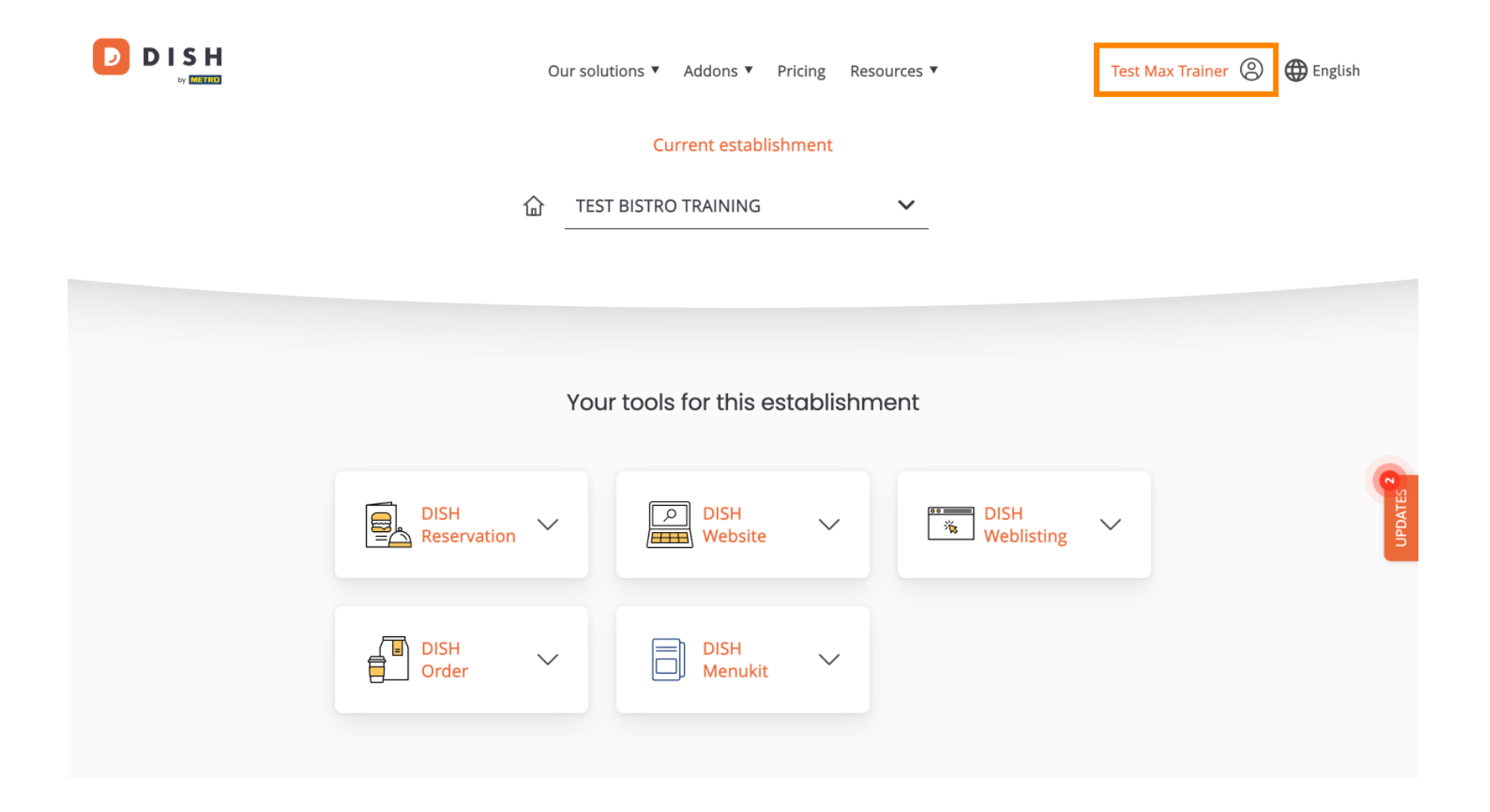

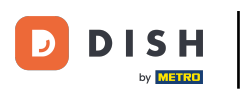

DISH – Jak upravit informace o vašem účtu

A poté vyberte Účet a nastavení .

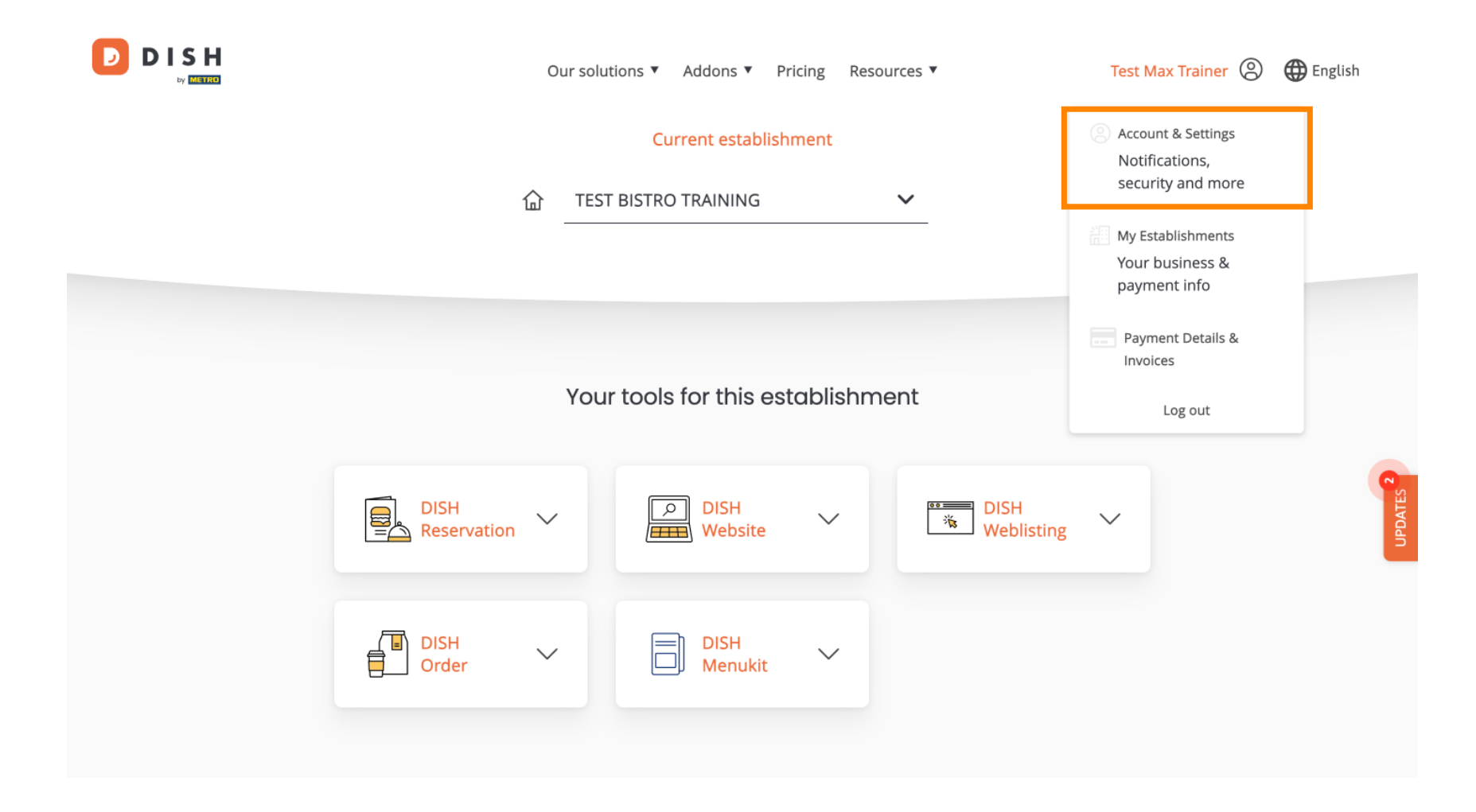

![](_page_3_Picture_0.jpeg)

Nyní jste v nastavení svého účtu. Chcete-li upravit informace o vaší osobě, klikněte na Upravit .

![](_page_3_Picture_3.jpeg)

![](_page_4_Picture_0.jpeg)

i

![](_page_4_Picture_2.jpeg)

![](_page_5_Picture_0.jpeg)

Chcete-li změnit svou e-mailovou adresu, klikněte na Změnit e-mail.

![](_page_5_Picture_3.jpeg)

![](_page_6_Picture_0.jpeg)

Totéž platí pro vaše heslo. Pokud jej chcete změnit, klikněte na Změnit heslo.

![](_page_6_Picture_3.jpeg)

![](_page_7_Picture_0.jpeg)

(f) Chcete-li upravit další informace, přejděte dolů.

![](_page_7_Picture_2.jpeg)

![](_page_8_Picture_0.jpeg)

D

Nastavení oznámení lze upravit pomocí přepínačů perspektivy.

|  | Our solutio                                                                                  | ons 🔻 Addons 🔻 | Pricing | Resources <b>V</b>                                                        | Test Max Trainer 🔘 | 🕀 English |
|--|----------------------------------------------------------------------------------------------|----------------|---------|---------------------------------------------------------------------------|--------------------|-----------|
|  | _                                                                                            |                |         | Change Password $\longrightarrow$                                         |                    |           |
|  | Notification Settings<br>Please select through which channel you want to re<br>DISH Updates. | ceive          |         | Schange Mobile Nur<br>Mobile Number: +491578701607<br>Change Number →     | nber<br>4          |           |
|  | Newsletter E-Mail SMS Push Notifications                                                     |                |         | View GDPR Data See all your personal data that DISH is currently keeping. |                    | -         |
|  |                                                                                              |                |         | view→<br>Delete Account                                                   |                    |           |

Please be aware that this action is irreversible.

Delete Account  $\rightarrow$ 

![](_page_9_Picture_0.jpeg)

D

Chcete-li změnit své mobilní číslo, klikněte na Změnit číslo.

|                                                      |                   | Our solutions <b>v</b> | Addons <ul> <li>Pricing</li> </ul> | Resources <b>v</b>       | Test Max Trainer 🔘   | 🕀 English |
|------------------------------------------------------|-------------------|------------------------|------------------------------------|--------------------------|----------------------|-----------|
|                                                      |                   | _                      |                                    | Change Pas               | ssword $\rightarrow$ |           |
| Notification S                                       | ettings           |                        |                                    | 💪 Change                 |                      |           |
| Please select through<br>DISH Updates.<br>Newsletter | n which channel y | ou want to receive     | )                                  | Mobile Num<br>Change Nur | nber: +4915787016074 |           |
| SMS                                                  | Push<br>Notifi    | Push<br>Notifications  |                                    | View Gl                  | DPR Data             |           |
| ІМ                                                   |                   |                        |                                    | keeping.                 |                      | UPDATES   |
|                                                      |                   |                        |                                    | Delete Acc               | ount                 |           |

Please be aware that this action is irreversible.

Delete Account ightarrow

10 ze 14

![](_page_10_Picture_0.jpeg)

Chcete-li zkontrolovat všechny své osobní údaje, které DISH aktuálně uchovává, klikněte na Zobrazit.
Poznámka: Stahování s těmito informacemi bude automaticky zahájeno.

![](_page_10_Picture_2.jpeg)

Please be aware that this action is irreversible.

Delete Account  $\rightarrow$ 

![](_page_11_Picture_0.jpeg)

Svůj účet DISH můžete také smazat kliknutím na Smazat účet. Poznámka: Než bude účet trvale smazán, musíte provést dva bezpečnostní kroky. Tato akce je nevratná.

![](_page_11_Picture_2.jpeg)

![](_page_12_Picture_0.jpeg)

D

To je vše. Dokončili jste tutoriál a nyní víte, jak upravit informace o svém účtu.

|  |                                                                                                   |  | Our sol               | utions 🔻 | Addons 🔻 | Pricing | Res                                                   | ources 🔻                                       | Test Max Trainer 🔘 | 🕀 English |
|--|---------------------------------------------------------------------------------------------------|--|-----------------------|----------|----------|---------|-------------------------------------------------------|------------------------------------------------|--------------------|-----------|
|  |                                                                                                   |  |                       |          |          |         |                                                       | Change Password $\rightarrow$                  |                    |           |
|  | Notification Settings<br>Please select through which channel you want to receive<br>DISH Updates. |  |                       |          |          |         | 🗞 Change Mobile Number                                |                                                | nber               |           |
|  |                                                                                                   |  |                       |          |          |         |                                                       | Mobile Number: +4915787016074 Change Number —> |                    |           |
|  | SMS                                                                                               |  | Push<br>Notifications |          |          |         |                                                       | View GDPR Data                                 |                    |           |
|  | IM                                                                                                |  |                       |          |          |         | See all your personal data that<br>keeping.<br>View — | hat DISH is currently                          | UPDATES 2          |           |
|  |                                                                                                   |  |                       |          |          |         | De                                                    | lete Account                                   |                    |           |

Please be aware that this action is irreversible.

Delete Account  $\rightarrow$ 

![](_page_13_Picture_0.jpeg)

![](_page_13_Picture_1.jpeg)

Skenováním přejděte do interaktivního přehrávače